## 2台目以降のパソコンからLinkStationにつなぐ(Mac OS)

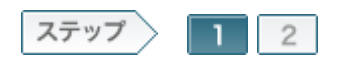

1.ソフトウェアをインストールします

2台目以降のパソコンでLinkStationを使用するために、ソフトウェアをインストールします。

1-1

製品付属のユーティリティCD「LinkNavigator」をコンピュータにセットします。

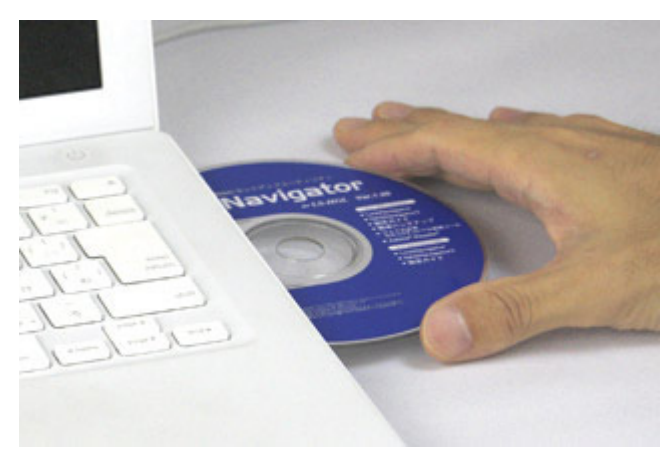

1-2

マウントされたユーティリティCDのアイコンをダブルクリックします。

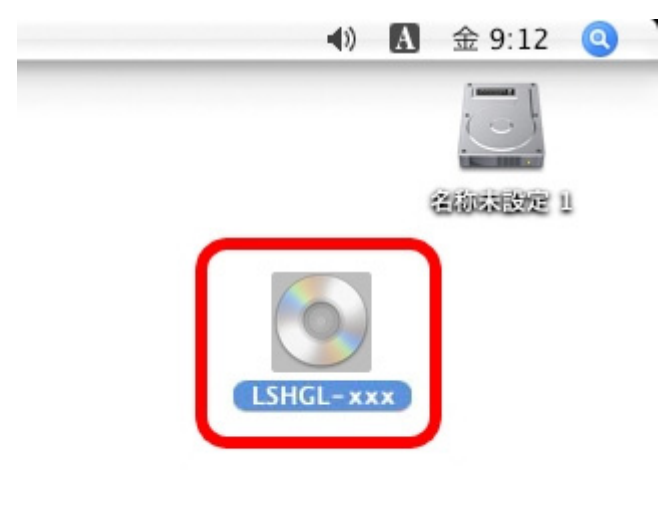

ユーティリティCDの中にある[Linknavigator]アイコンをダブルクリックしま

す。

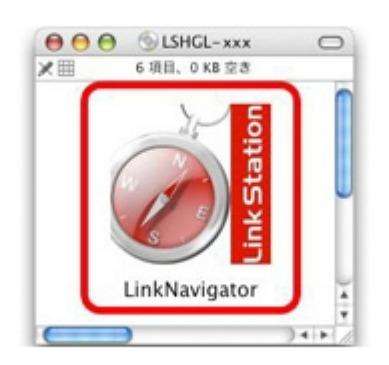

## 1-4

しばらくすると、リンクナビゲータが起動しますので、[NAS Navigatorのイン ストール]をクリックします。

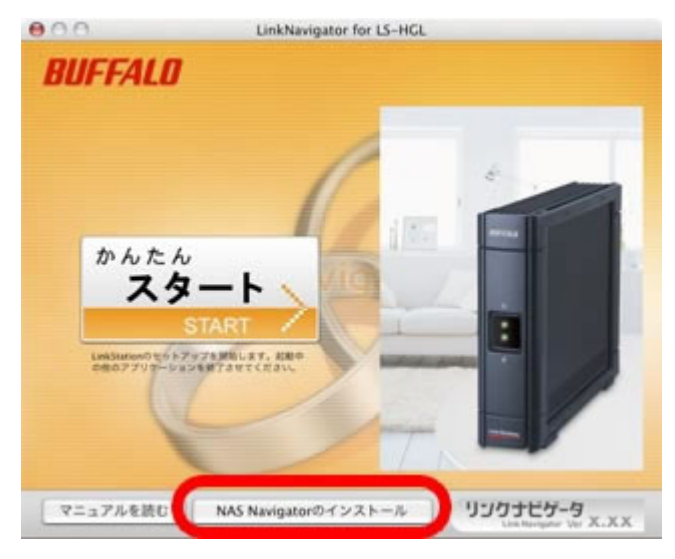

## 1-5

Mac OSで使用している名前とパスワードを入力し、[OK]をクリックします。

|               | <sup>IICAIL</sup><br>"LinkNavigator for LS-HGL"を操作するには、<br>ドを入力してください。 | バスワー |
|---------------|------------------------------------------------------------------------|------|
| ſ             | 名前: (スワード: )                                                           |      |
| ▶ 詳細なが<br>(?) | (キャンセル)                                                                | ок   |

1-6

「インストールが完了しました。」と表示されたら、[OK]をクリックします。

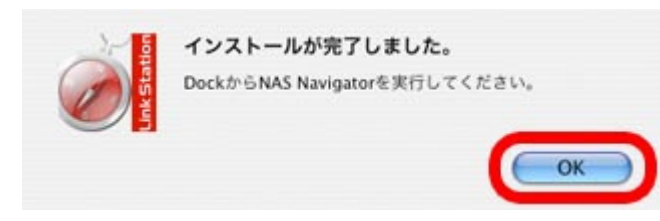

## 1-7

リンクナビゲータのトップ画面が表示されたら、左上の赤いボタンクリックし て画面を閉じます。

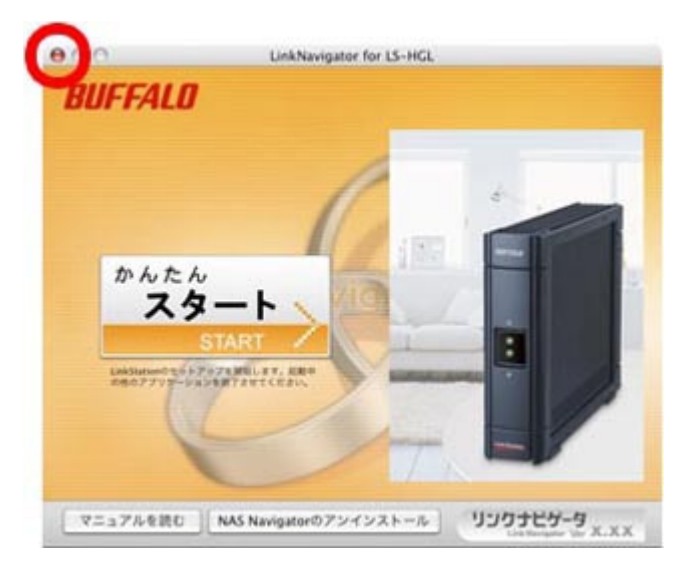

以上でソフトウェアのインストールは完了です。 続いて、LinkStationの共有フォルダを開きます。